# マイハンドボール(会員登録システム) 審判登録ガイド

### 上級申請用

V1.0 (2021年3月作成)

公益財団法人日本ハンドボール協会

1

# 2021年度より審判登録方法が変わります!

新システム**マイハンドボール**をご利用ください。

#### PC,スマホどちらからでもOKです。

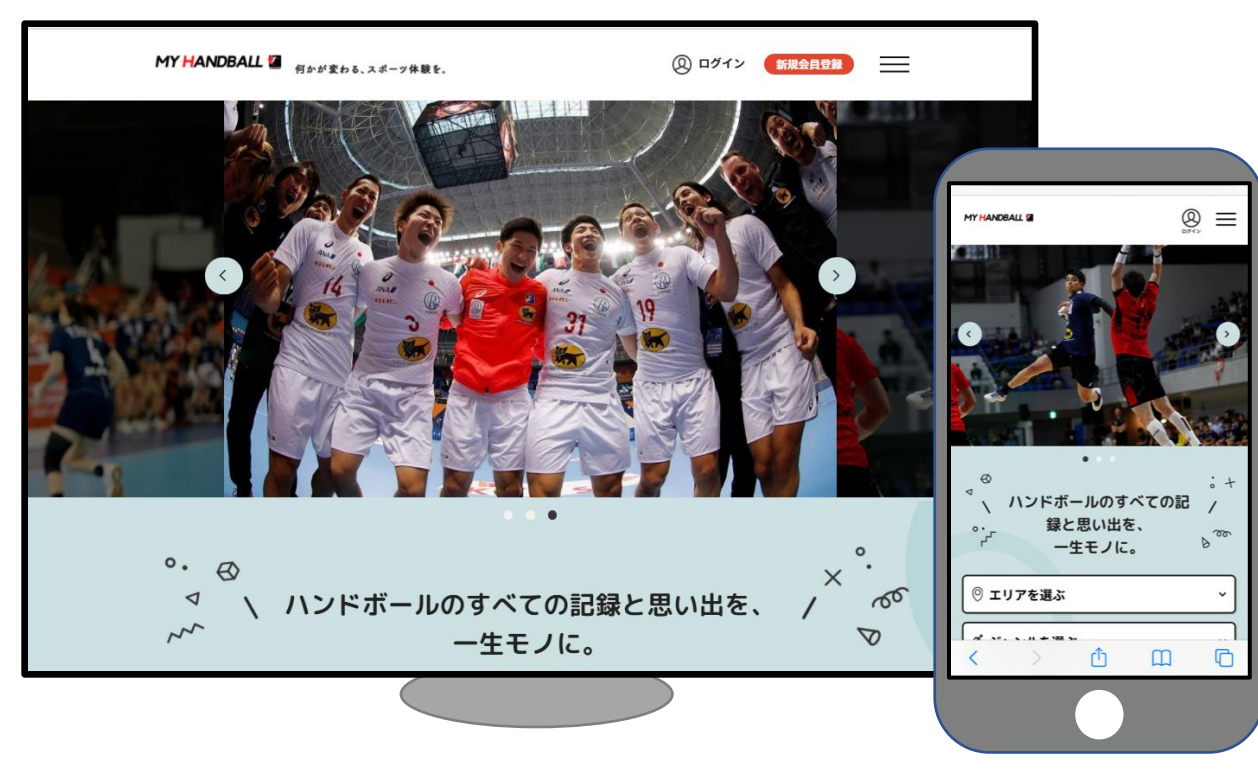

※ブラウザでご利用ください(スマホアプリではありません)

https://handball.sportscom.jp/

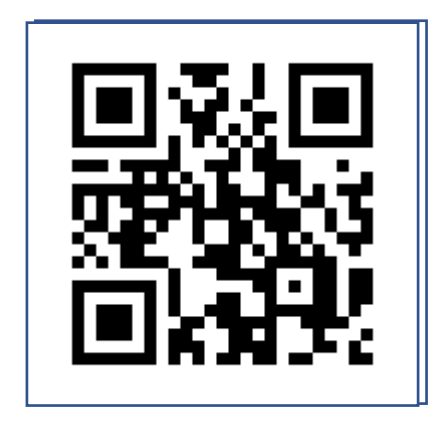

マイハンドボールとは

ハンドボールに携わるすべての人たちーする人、見る人、支える人一にさまざまな楽しみ方を提供する ためのシステムです。最初は競技者・関係者の登録機能のみですが、順次機能を拡充していきます。登 録者が出場した試合の記録や写真を閲覧できるようにするなど、さまざまな機能を準備中です。

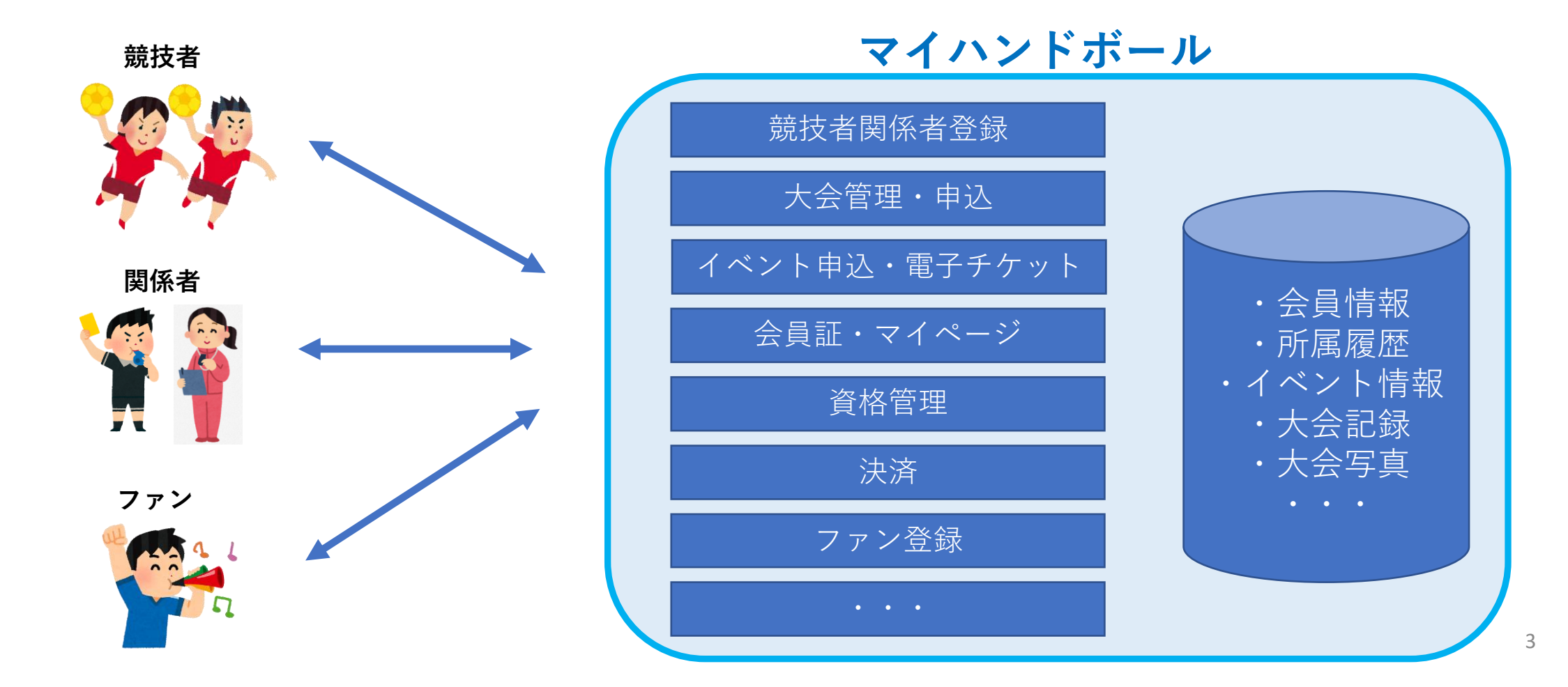

## 2021年度からの変更点

- ▶ マイハンドボールでの会員登録が前提となります。事前に、2021年度の年度更新登録を行ってください。
  (登録されていない方は、審判登録ガイド\_新規申請年度更新.pdf をご参照ください。)
- ▶ 上級申請費用は、ご本人がマイハンドボール経由でお支払いいただくことを原則とします。
   ※ 都道府県協会によっては、従来の集金の形式をとる場合がございますので、都道府県協会からのご案内をご確認ください。
- ▶ 上級審判員を申請する際、「登録証のコピー」の必要がなくなります。

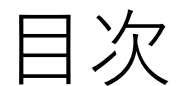

#### 審判上級申請フロー

・等級別フロー

審判上級料のお支払い

・個人でお支払い

\*都道府県協会経由でお支払いする場合は、各都道府県協会へお問い合わせください。

上級申請フロー

A級・B級・C級申請フロー 申請年度の審判登録(現有級)の更新が完了していることが前提です。 ご本人のお支払い・申請 審杳 審査完了のご連絡 ①都道府県協会審判委員会へ申請を申し出ま 連絡方法は登録団 す 体によって異なり ます。 ②(都道府県協会の指示を受けてから)申請 Xxx Xxx 書を作成(会員丨Dを記載)し、審判手帳 を添えて提出します。 ④新規C級 認定料のお支払い 合格者はマイハンドボールから認定料 ③同時に、申請料(審査料)を支払います。 をお支払ください。 マイハンドボールからお支払いください。 後述の「審判登録料のお支払いについて」をご覧くだ さい。クレジット またはコンビニ払いが可能です。 完了 ワッペン等が送付されます。 デジタル会員証とマイページに審判等級が表示され ます(2021年5月頃機能追加予定)。

#### 審判上級申請費用のお支払い(個人でお支払い)

メニュー>会費のお支払いから、お支払いをお願いします。 操作方法は、「全会員向け\_フロント操作マニュアル」の「4.会費の支払い」にも記載されています。 審査料、認定料どちらも操作は同じです。

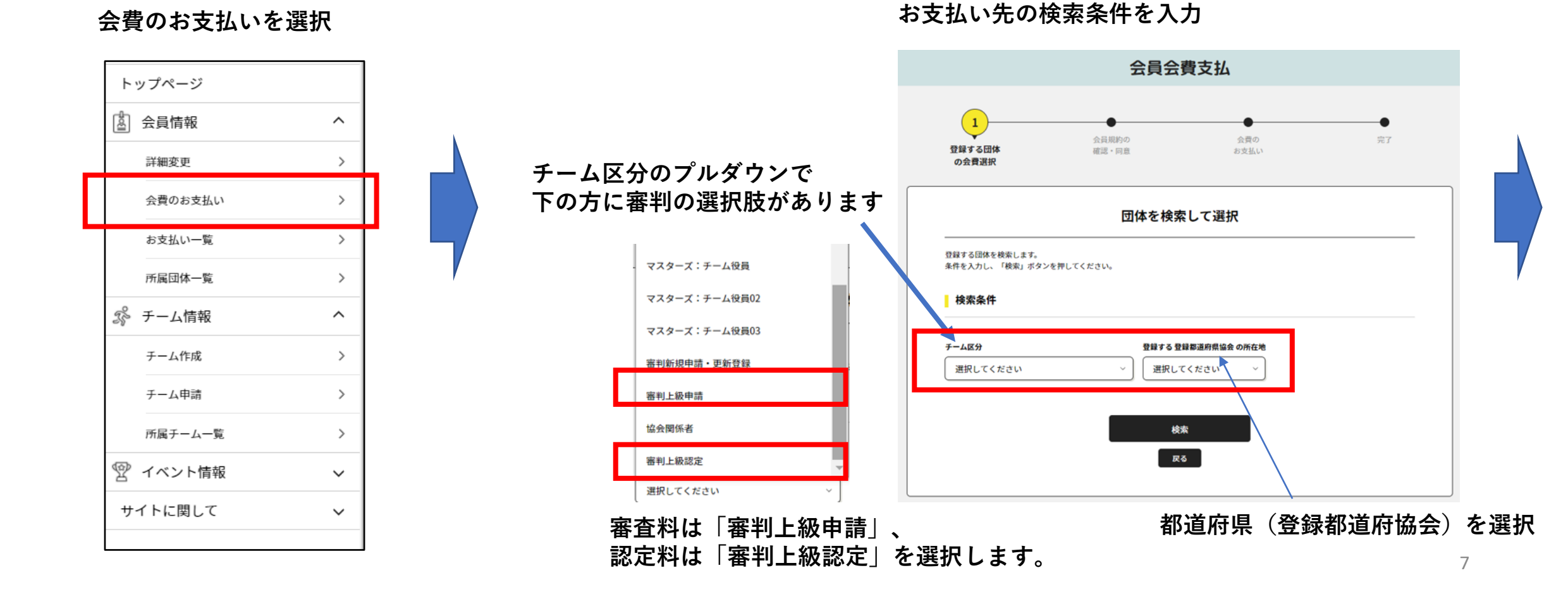

### 審判上級申請費用のお支払い(個人でお支払い)

プルダウンを開き、お支払い対象を選択して「次へ」。 (都道府県と等級を確認してください。)

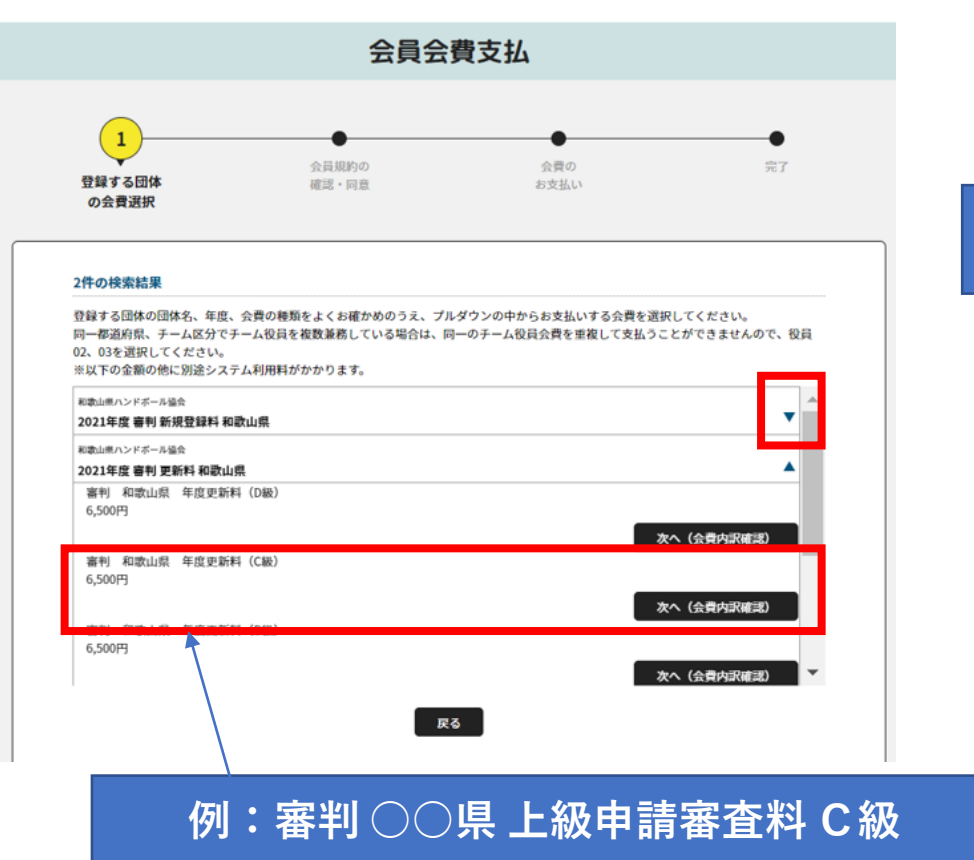

確認画面。表示金額のほかに、システム利用料 (支払い手数料) がかかります。

| 会費の内訳確認<br>                                                |                                                          |                                        |                         |
|------------------------------------------------------------|----------------------------------------------------------|----------------------------------------|-------------------------|
| 選択会費                                                       |                                                          |                                        |                         |
| 審判 和歌山県 年度更新料 (D級)                                         | 6,500円                                                   | L                                      |                         |
| 「審判 和歌山県 年度更新科(D級)」の会費をお支払いいただく場合は、<br>次へを押してお支払いに進んでください。 |                                                          |                                        | 画面の案内に従い                |
| 会員規約と異なる規約がある場合、画面上に表示されます。<br>同一の場合は、規約の確認画面はスキップされます。    |                                                          |                                        |                         |
| ※以下の金額の他に別途システム利用料がかかります。                                  |                                                          |                                        | お支払いしてください              |
| 会費の内訳                                                      |                                                          |                                        |                         |
| 日本ハンドボール協会                                                 | 2,700円                                                   |                                        |                         |
| 近畿ハンドボール協会                                                 | 0円                                                       |                                        |                         |
| 次へ(規約の確認・同意)                                               |                                                          |                                        |                         |
| KU .                                                       |                                                          |                                        |                         |
|                                                            | ·                                                        |                                        |                         |
|                                                            | 完了画面                                                     |                                        |                         |
|                                                            |                                                          |                                        |                         |
|                                                            | ❷ 会費のお支払いが完了いたし                                          | ました                                    |                         |
|                                                            |                                                          | オーダーID:order-tes                       | 1001000018              |
|                                                            | 会費をお支払いいただきありがとうごさ                                       | 「いました。                                 |                         |
|                                                            | ご登録いただいているメールアドレスに <ul> <li>ご利用の環境によって速感メールと1</li> </ul> | こ、お支払い完了メールを送信しまし<br>して受信されている可能性もあります | たので、こ確認ください。 のでご注意ください。 |
|                                                            | ご不明な点がございました際は、お手数                                       | gですがオーダーIDをお控えの上、下                     | 記までご連絡ください。             |
|                                                            | ② お問い合わせはこちら                                             |                                        |                         |
|                                                            |                                                          | FERMA-S                                |                         |
|                                                            |                                                          | 77周回体—9                                |                         |
|                                                            | L                                                        |                                        |                         |

コンビニ払いを選択された場合は、7日以内にお支払いください。